1. hosts ファイルの設定 ※インターネット(学校等)から接続する場合に設定する。

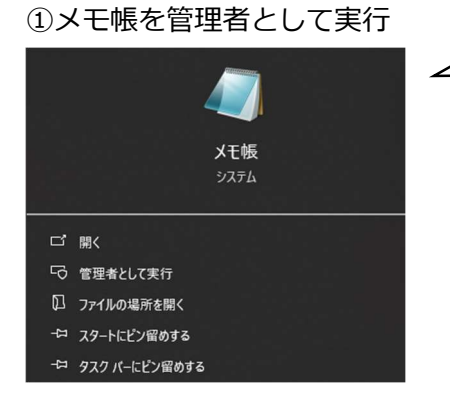

メモ帳は「スタートメニュー」→「すべてのアプリ」→「ま」
 にあるので、右クリックして「詳細」の中に「管理者として実
 行」があります。

②hosts ファイルを編集

Windows の hosts ファイルにホスト名(ドメイン名)と対応する IP アドレスを設定する。

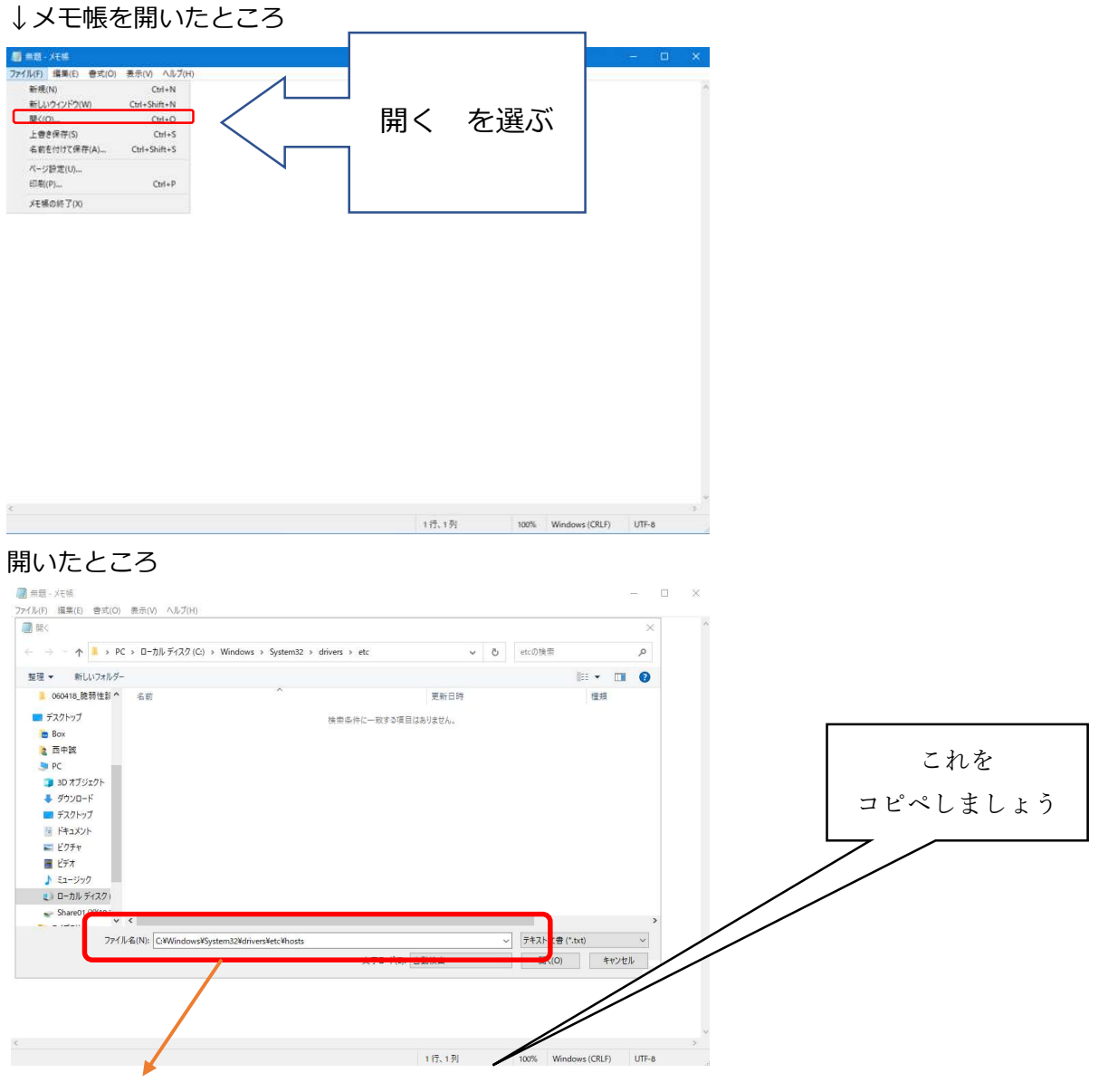

ここに C:¥Windows¥System32¥drivers¥etc¥hosts と入力して開く

## 開いたところ

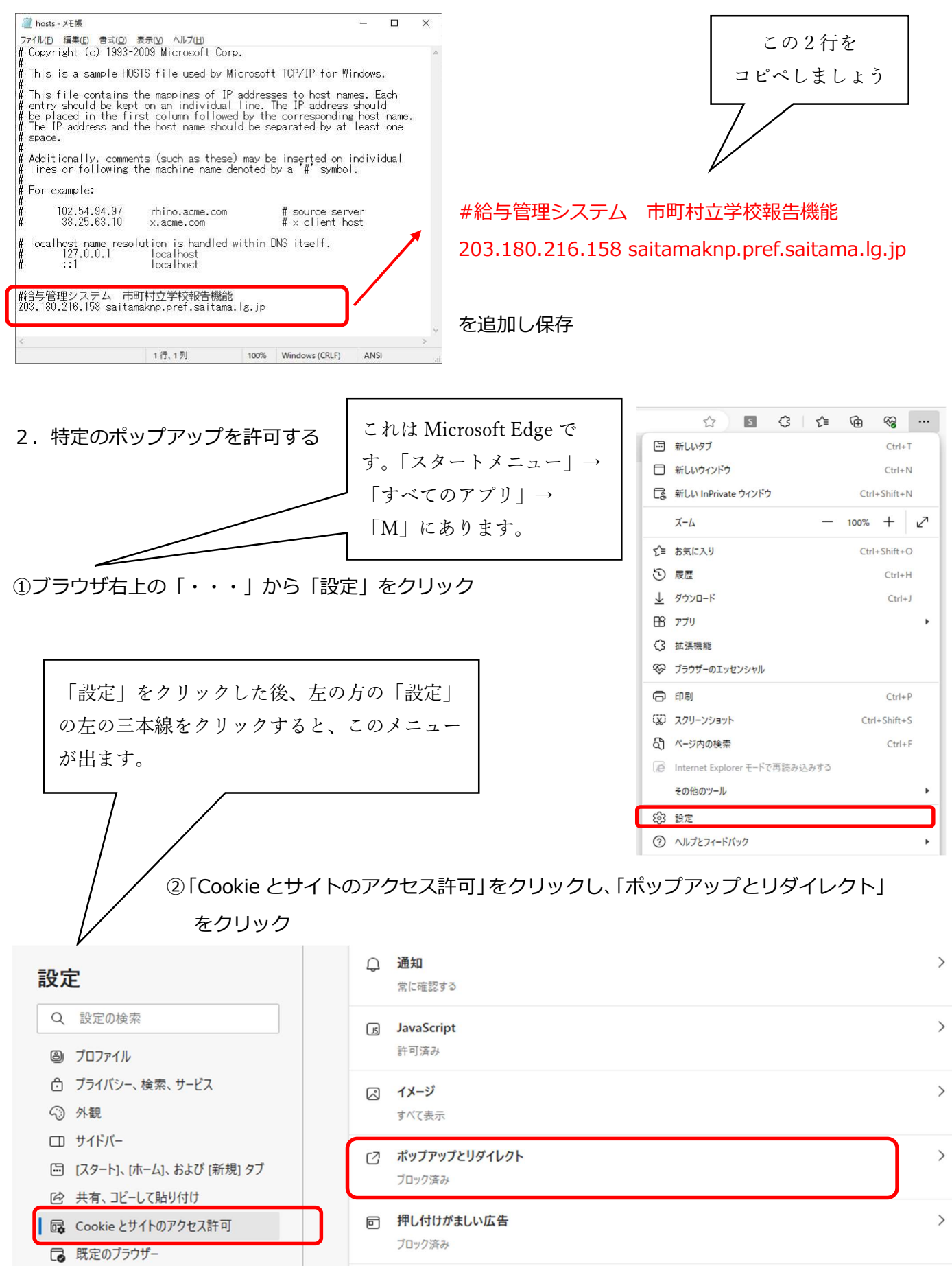

## ③許可の「追加」をクリック

| ブロック済み (推奨)                               |    |
|-------------------------------------------|----|
| プロック                                      | 追加 |
| 追加されたサイトはありません                            |    |
| 許可                                        | 追加 |
| http://www1.jp.dell.com:80                |    |
| http://www.dell.com:80                    |    |
| https://saitamaknp.pref.saitama.lg.ip:443 |    |

④「サイト」に「https://saitamaknp.pref.saitama.lg.jp:443」を入力し、「追加」をクリック

| サイトの追加                                     |                              |              |
|--------------------------------------------|------------------------------|--------------|
| <u> </u> ታ イト                              |                              |              |
| https://saitamaknp.pref.saitama.lg.jp:443  |                              |              |
| 追加 キャンセル                                   |                              |              |
|                                            | A 🟠 💈 🔇                      | ¢ @ %        |
| 3. Microsoft EdgeのInternet Explorer(IEモード) | 新しいタブ                        | Ctrl+T       |
| と有効にする                                     | ■ 目 新しいウィンドウ                 | Ctrl+N       |
| ※市町村報告機能は EdgeのIEモードで記動                    | しま 新しい InPrivate ウィンドウ       | Ctrl+Shift+N |
|                                            | X-7                          | - 100% + ∠   |
| してください。Edge 未対応のため正常に動かない                  | €= お気に入り                     | Ctrl+Shift+O |
| 処理あり                                       | ② 履歴                         | Ctrl+H       |
|                                            | <u> </u>                     | Ctrl+J       |
|                                            | 日 アブリ                        | •            |
| 「設定」→「既定のブラウザ」→「Internet Explorer          | ◇ ゴラウザーのエッセンシャル              |              |
| モード(IF. モード)でサイトの再読み込みを許可」を                |                              | Ctrl+P       |
|                                            | (家) スクリーンショット                | Ctrl+Shift+S |
| 「計可」にしないと、この項目は出てきません                      | る、ページ内の検索                    | Ctrl+F       |
|                                            | ■ Internet Explorer モードで再読み込 | みする          |
| )市町村立学校報告機能のログイン画面で、                       | その他のツール                      | ŀ            |
| ブラウザ右上の「・・・」から                             | (3) 設定                       |              |
|                                            | ⑦ ヘルプとフィードバック                | •            |
| I Internet Explorer モートで用読み込みする」           | Microsoft Edge を閉じる          |              |
| 2クリック                                      | 白 組織が管理                      |              |